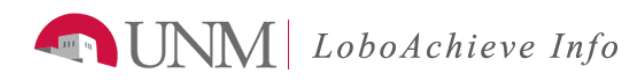

## How to Schedule an Appointment with an Advisor.

| Action                                                                                            |                                                                                                    |                                                                                              |                                                                      |
|---------------------------------------------------------------------------------------------------|----------------------------------------------------------------------------------------------------|----------------------------------------------------------------------------------------------|----------------------------------------------------------------------|
| 1. Log into LoboAchieve.unn<br>at netid.unm.edu. You shou                                         | n.edu using your UNM NetID and Pa<br>ald see the following page.                                                  | ssword. If you do not have o                                                                 | ne, you will need to create them                                     |
| LOBO ACHIEVE                                                                                      |                                                                                                    |                                                                                              | Hello, Student 🛔 🕞 🌲                                                 |
| AB                                                                                                |                                                                                                    |                                                                                              | HIEVE                                                                |
| # Dashboard                                                                                       |                                                                                                    |                                                                                              |                                                                      |
| ≣ Transcript                                                                                      | 🏦 My UNM 🖂 Lobo Mail 🞓 Degree Plans                                                                               |                                                                                              |                                                                      |
| 😁 Services                                                                                        | LATEST NOTE                                                                                                    | UPC                                                                                          | DMING APPOINTMENTS                                                   |
| <b>N</b> inter                                                                                    | History Advisor                                                                                                   | 55                                                                                           | History Advisor Show Info                                            |
|                                                                                                   | Advisement Note                                                                                                   | SN                                                                                           | History Advisor Show Info                                            |
| 역 Files                                                                                           | <                                                                                                    | <i>&gt;</i>                                                                                  | 1                                                                    |
| 2. On the Services tab, you we changed, select Schedule A manually search for your a lobo Achieve | ill automatically be connected to an Appointment with the listed office. He dvisement center in the Search Servic | Advisement center for the cur<br>owever, if your major has cha<br>ces box.<br>Hello, Student | rrent term. If your major has not<br>anged recently, you may need to |
|                                                                                                   |                                                                                                    |                                                                                              |                                                                      |
| АВ                                                                                                | psychology                                                                                                    |                                                                                              |                                                                      |
| # Dashboard                                                                                       | Psychology Advisement Center (A&<br>V Hodgin Hall                                                                 | 5)<br>▼ Psychadvise@unm.edu 、 505-277-46                                                     | 21                                                                   |
| i≣ Transcript                                                                                     | Show Advisors -                                                                                                   |                                                                                              |                                                                      |
| 😁 Services                                                                                        | 🛗 Schedule Appointment                                                                                            |                                                                                              |                                                                      |
| 3. In the Search Services box, use the Psychology office.                                         | you will need to enter the name of the when you find the appropriate offic                                        | he advisor or the desired advi<br>e, select Schedule Appointme                               | ising office. In this case, we will ent.                             |
| SCHEDULE APPOINTME                                                                                | NT                                                                                                    | Hello, Student 🛛 🛔                                                                           |                                                                      |
| YOUR SERVICES                                                                                     |                                                                                                    |                                                                                              |                                                                      |
| psychology                                                                                        |                                                                                                    |                                                                                              |                                                                      |
|                                                                                                   |                                                                                                    |                                                                                              |                                                                      |
| Psychology Advi<br>V Hodgin Hall                                                                  | sement Center (A&S)<br>Psych                                                                                      | nadvise@unm.edu 📞 505-277-4621                                                               |                                                                      |
| Show Advisors -                                                                                   |                                                                                                    |                                                                                              |                                                                      |
| 💾 Schedule Ap                                                                                     | pointment                                                                                                    |                                                                                              |                                                                      |
|                                                                                                   |                                                                                                    |                                                                                              |                                                                      |

| Advisor A<br>Sr. Academic Advisor<br>Sun 6/25 Mon 6/26                                                                                                    | Select Another Advisor -  June 25th - July 1st > |
|----------------------------------------------------------------------------------------------------|--------------------------------------------------|
| Sun 6/25 Mon 6/26                                                                                                    |                                                  |
|                                                                                                    | Tue 6/2 33 Advisor C 6 Fri 6/30                  |
| 6am                                                                                                    |                                                  |
| 7am                                                                                                    |                                                  |
|                                                                                                    |                                                  |
| 8am                                                                                                    | Walk In<br>8:15 - 11:45                          |
| 1 8:45-9:15 1 8:45-9:15<br>9am 1 9:15-9:45 1 9:15-9:45                                                                                                    | 45                                               |
| 10am                                                                                                    |                                                  |
| 11am                                                                                                    | 11:30                                            |
| Ê 11:30-12:00 È 11:30-12                                                                                                    | 12:00                                            |
| If the reason for your appointment and select schedu<br>If it is a select schedu<br>If it is a select | <b>gy Advisor *</b> ^                            |
| Appointment Reason                                                                                                    |                                                  |
| ram schedding this appointment because i                                                                                                    |                                                  |
| Schedule Cancel                                                                                                    |                                                  |